# Agilent 54622A Portable DSO

2 ch, 100 MHz; max 200 Msa/s, max 2 MB/ch (**MegaZoom**) Hi-Def display, flexible Trig; autoMeas, 2K FFT floppy disk; GPIB, IntuiLink (Toolbar; Data Capture)

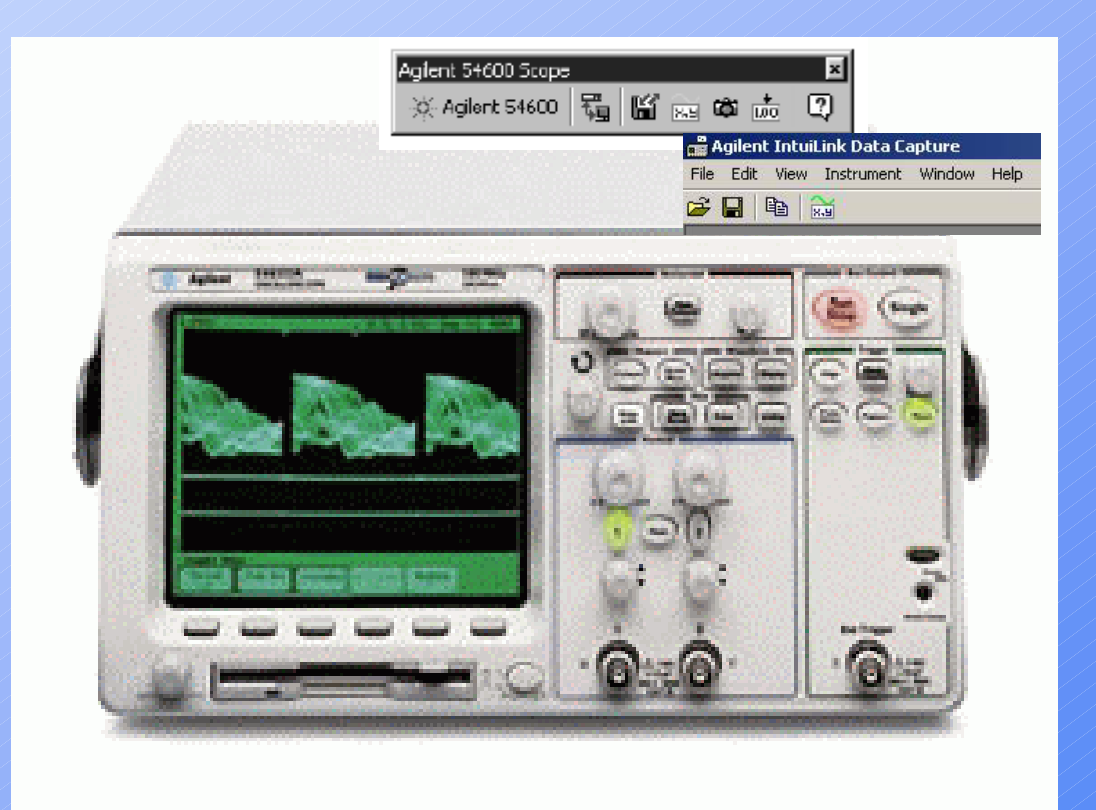

### Getting started

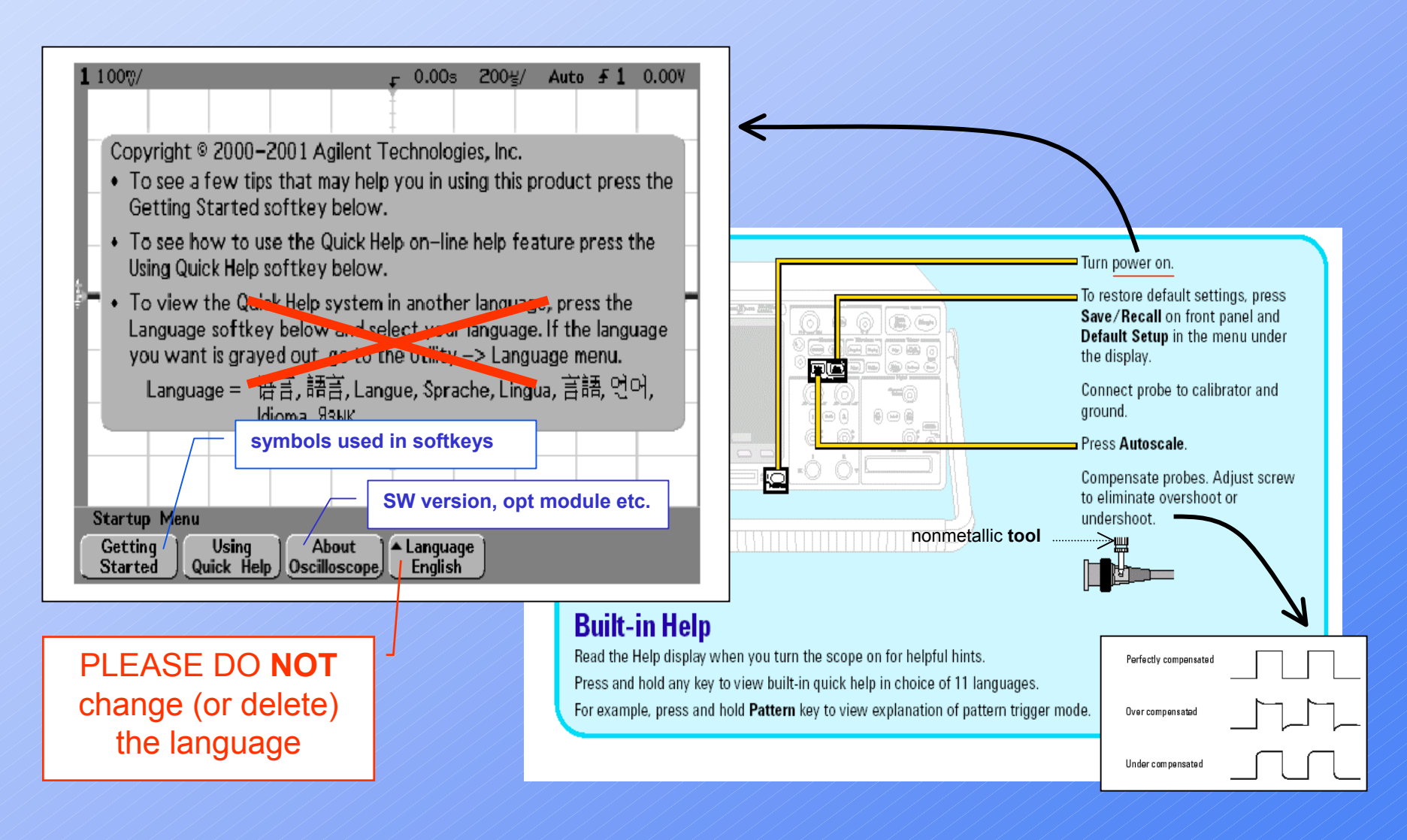

### **Default** configuration

A good way to start is to return the scope to its **Default** condition.

## To apply the default factory configuration

To set the instrument to the factory-default configuration, press the **Save/Recall** key, then press the **Default Setup** softkey.

The default configuration returns the oscilloscope to its default settings. This places the oscilloscope in a known operating condition. The major default settings are:

Horizontal main mode, 100 us/div scale, 0 s delay, center time reference

**Vertical (Analog)** Channel 1 on, 5 V/div scale, dc coupling, 0 V position, probe factor to 1.0 if an AutoProbe probe is not connected to the channel

**Trigger** Edge trigger, <u>Auto level</u> sweep mode, 0 V level, channel 1 source, dc coupling, rising edge slope, 60 ns holdoff time

Display Vectors on, 20% grid intensity, infinite persistence off

Other Acquire mode normal, Run/Stop to Run, cursor measurements off

Note: the Default Setup does NOT change the file format (for floppy disk saving)

### Press Autoscale hardkey

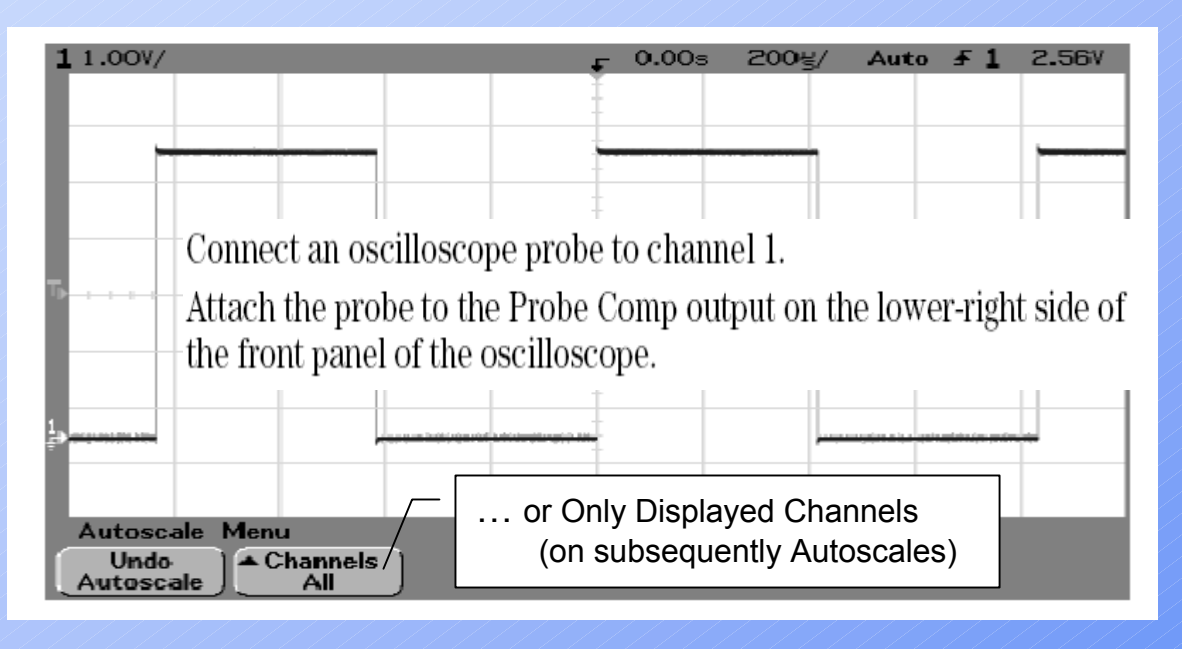

Autoscale may not give a desirable result; use Undo Autoscale if this happens.

When you use **Autoscale**, the 'scope looks for repetitive waveforms 10 mVpp or larger, a duty cycle greater than 0.5%, at no less than 50 Hz, and will turn off any channel not meeting those criteria. It will choose as its trigger source whichever of these has a valid signal on it, in the <u>order</u> listed: External Trigger, Channel 2, then Channel 1. The delay set to 0.00 s.

If you have signals on channels 1 and 2, when you use **Autoscale** the 'scope automatically chooses channel 2 as the trigger source. You may need to manually change the trigger source to channel 1.

#### Intensity knob

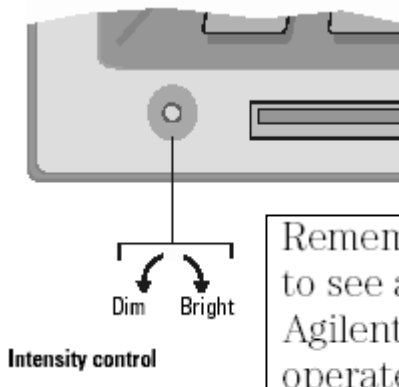

Remember how you had to constantly adjust the brightness on old analog scopes to see a desired level of detail in a signal, or to see the signal at all? With the Agilent 54620/40-series oscilloscopes, this is not necessary. The Intensity knob operates <u>much like the brightness knob</u> on your <u>computer screen</u>, so you should set it to a level that makes for comfortable viewing, given the room lighting, and leave it there.

#### **Probe** attenuation

**Probe Attenuation** If you have an AutoProbe self-sensing probe (such as the 10073C or 10074C) connected to the analog channel, the oscilloscope will automatically configure your probe to the correct attenuation factor. In the previous figure, the oscilloscope has sensed an AutoProbe 10:1 probe.

If you do not have a self-sensing probe connected, press the **Probe** softkey and turn the Entry knob to set the attenuation factor for the connected probe. The attenuation factor can be set from 0.1:1 to 1000:1 in a 1-2-5 sequence.

The probe correction factor must be set properly for measurements to be made correctly.

### Built-in Help (pressing and holding ANY key)

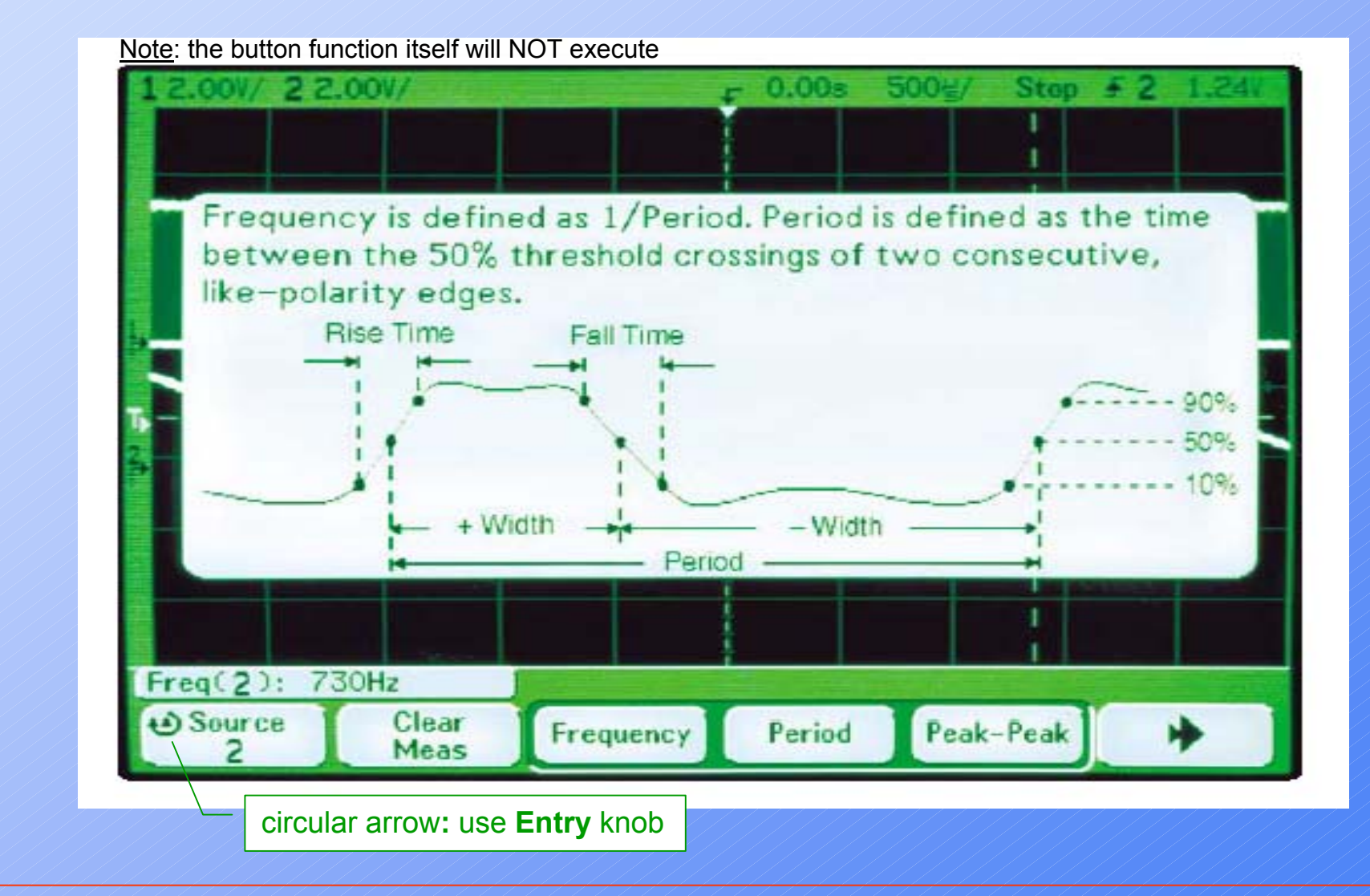

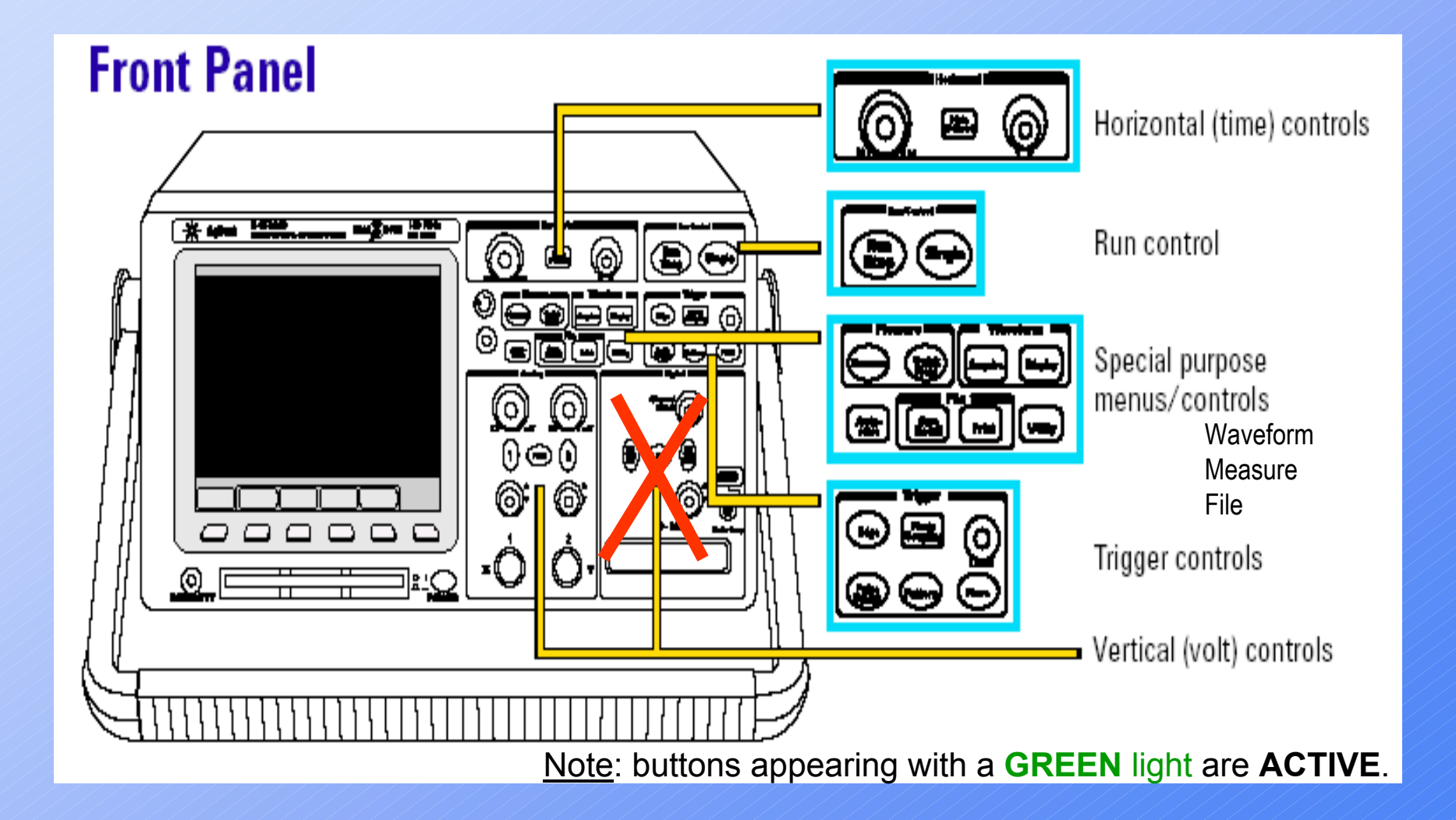

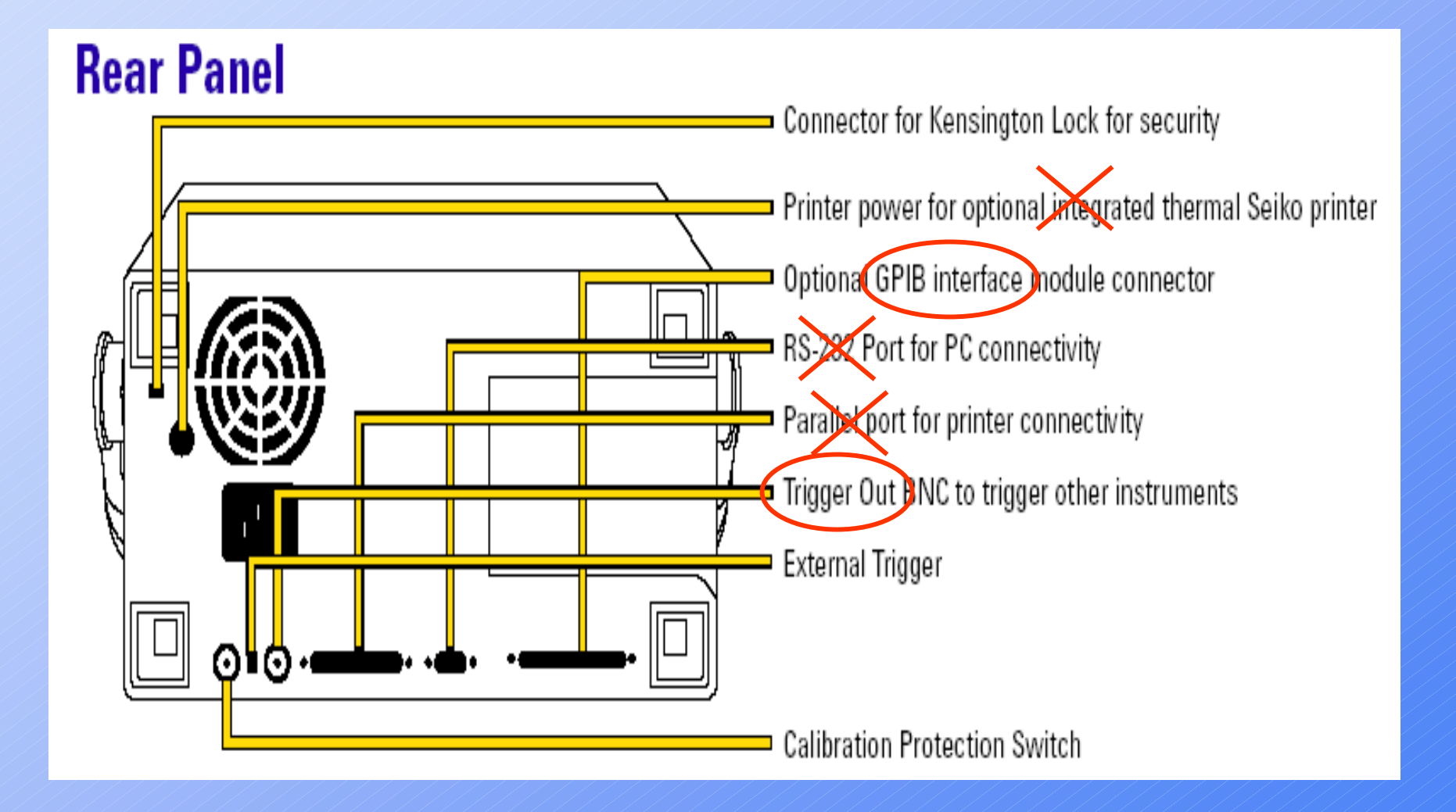

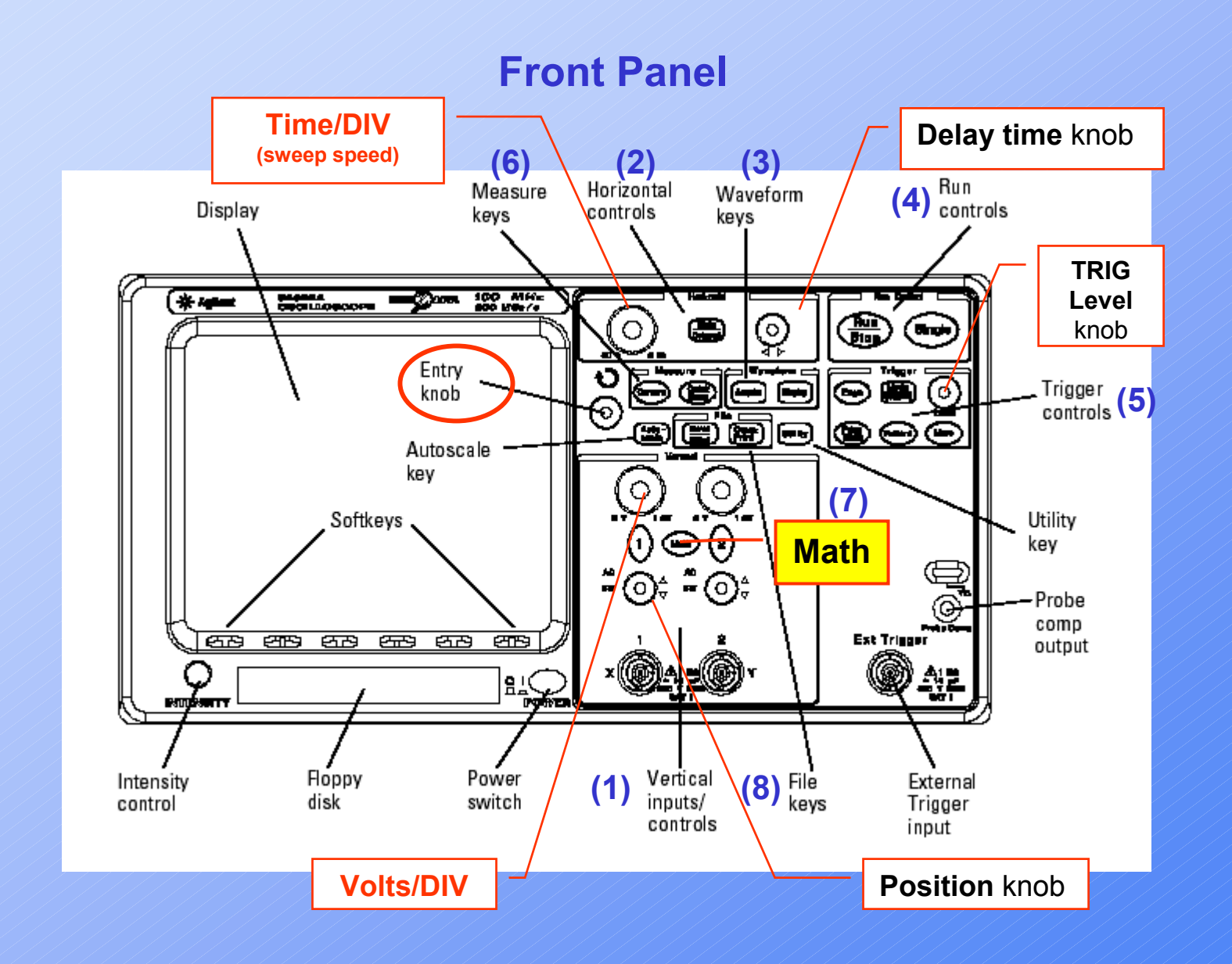

#### Interpreting the **Display**

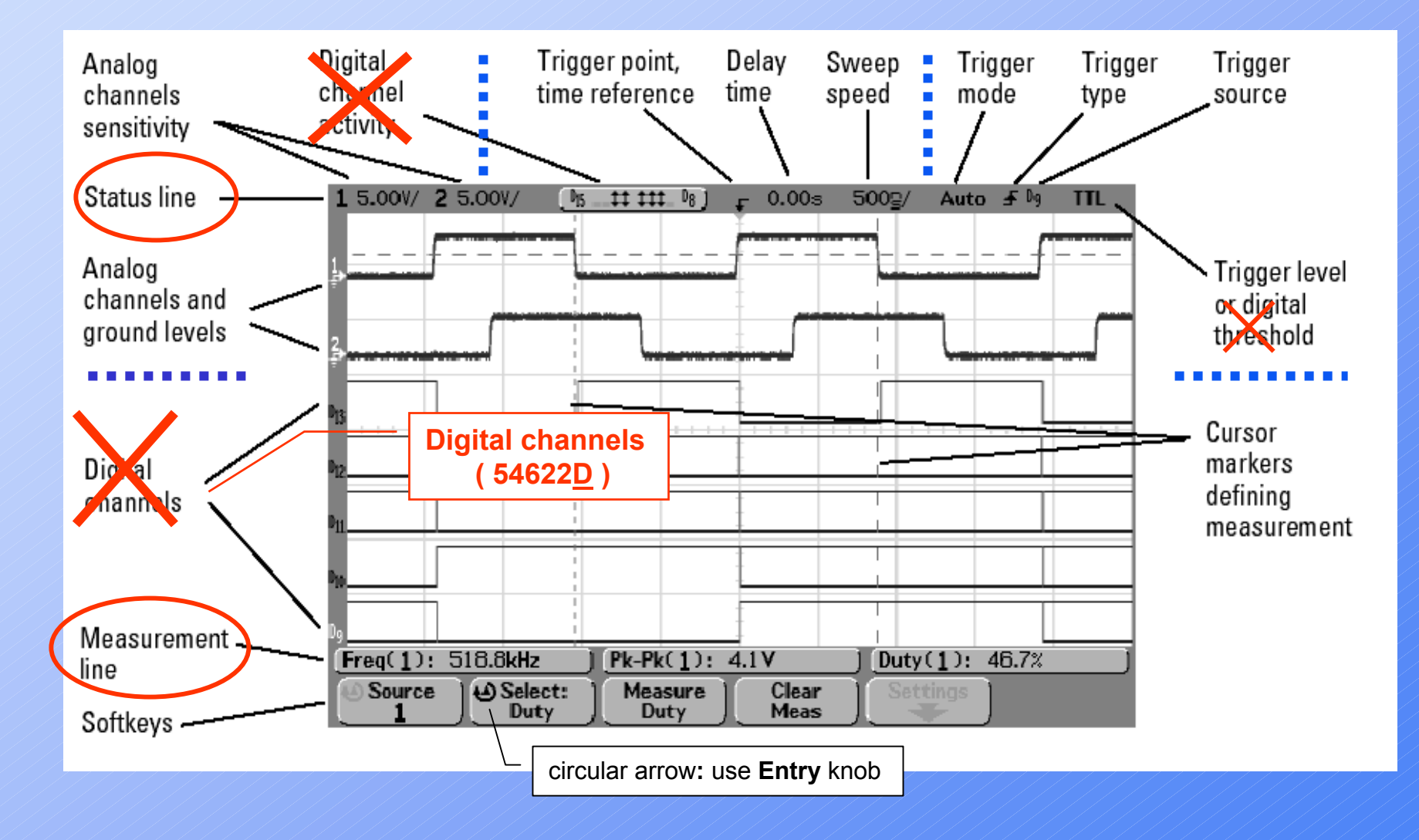

### (1) Vertical - Voltage controls

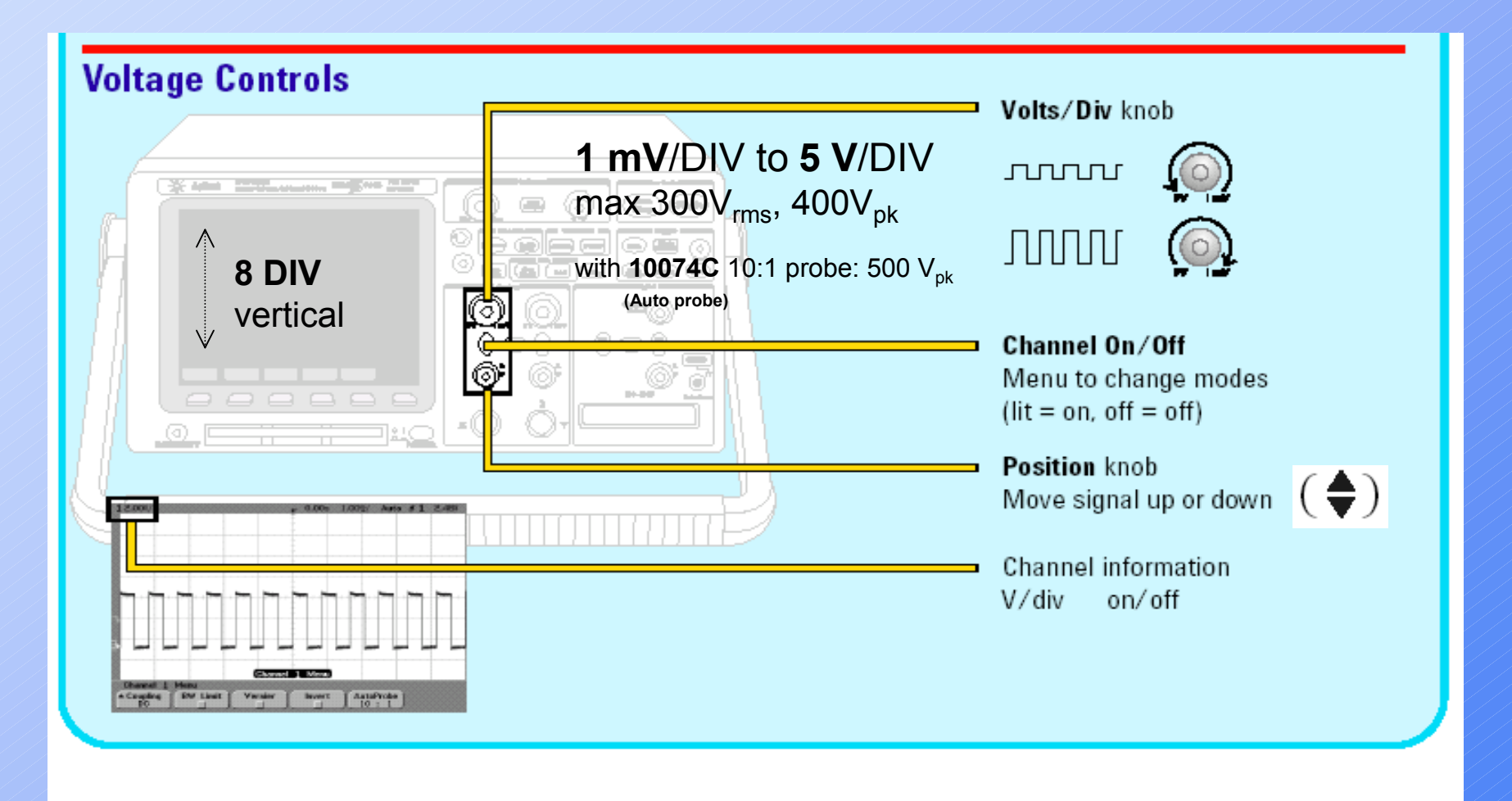

#### Vertical (press 1 [or 2] hardkey)

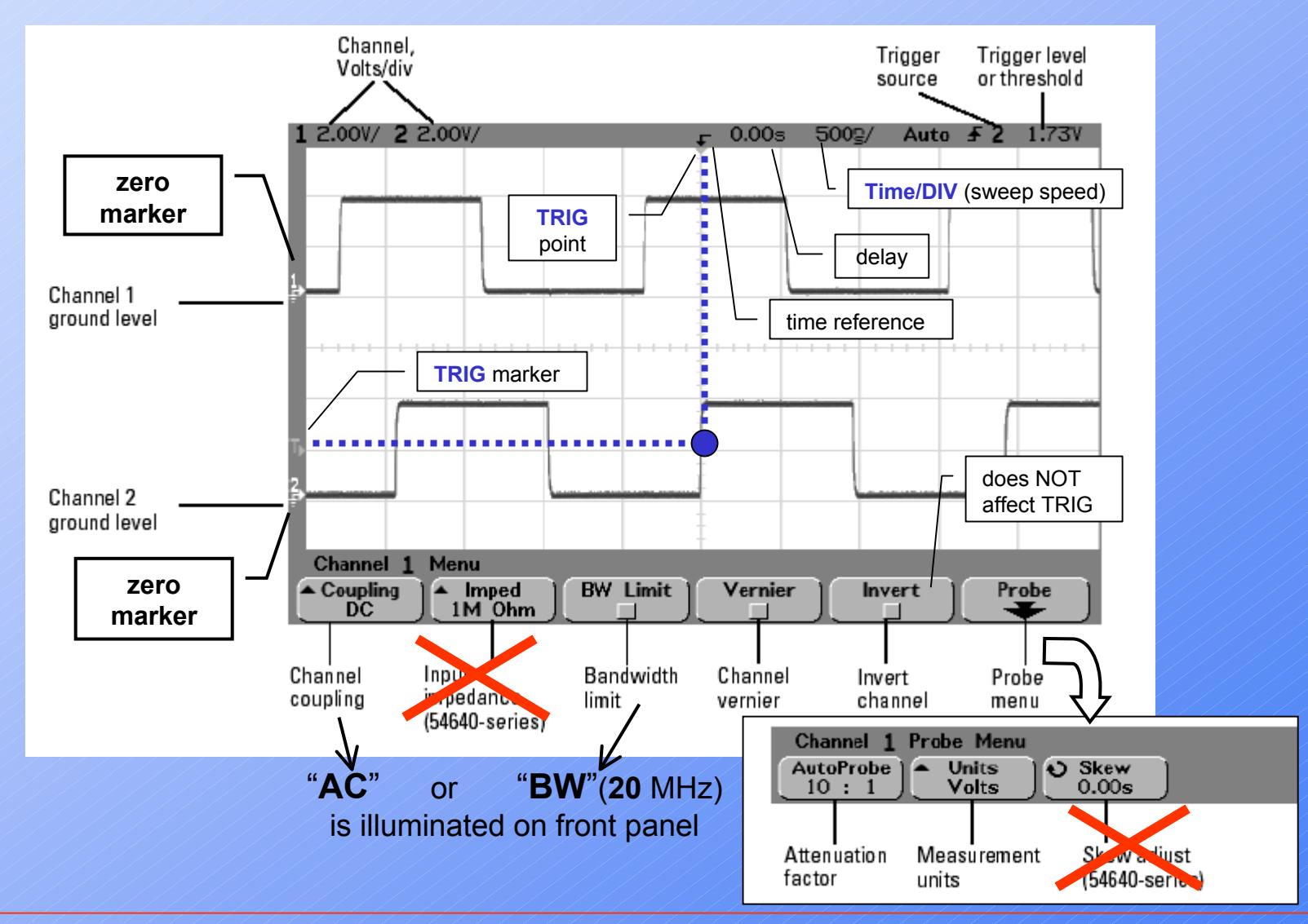

#### (2) Horizontal – Time controls

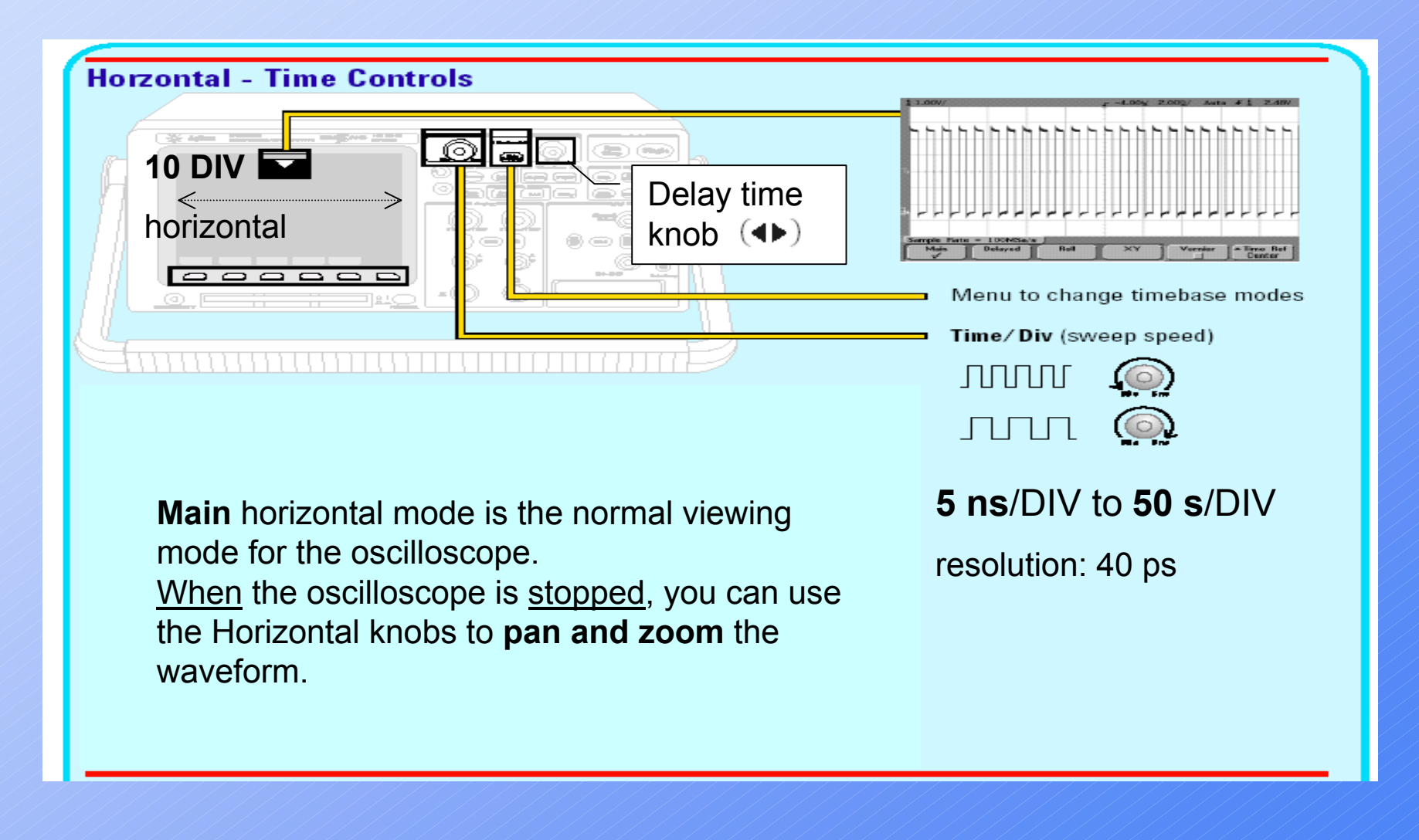

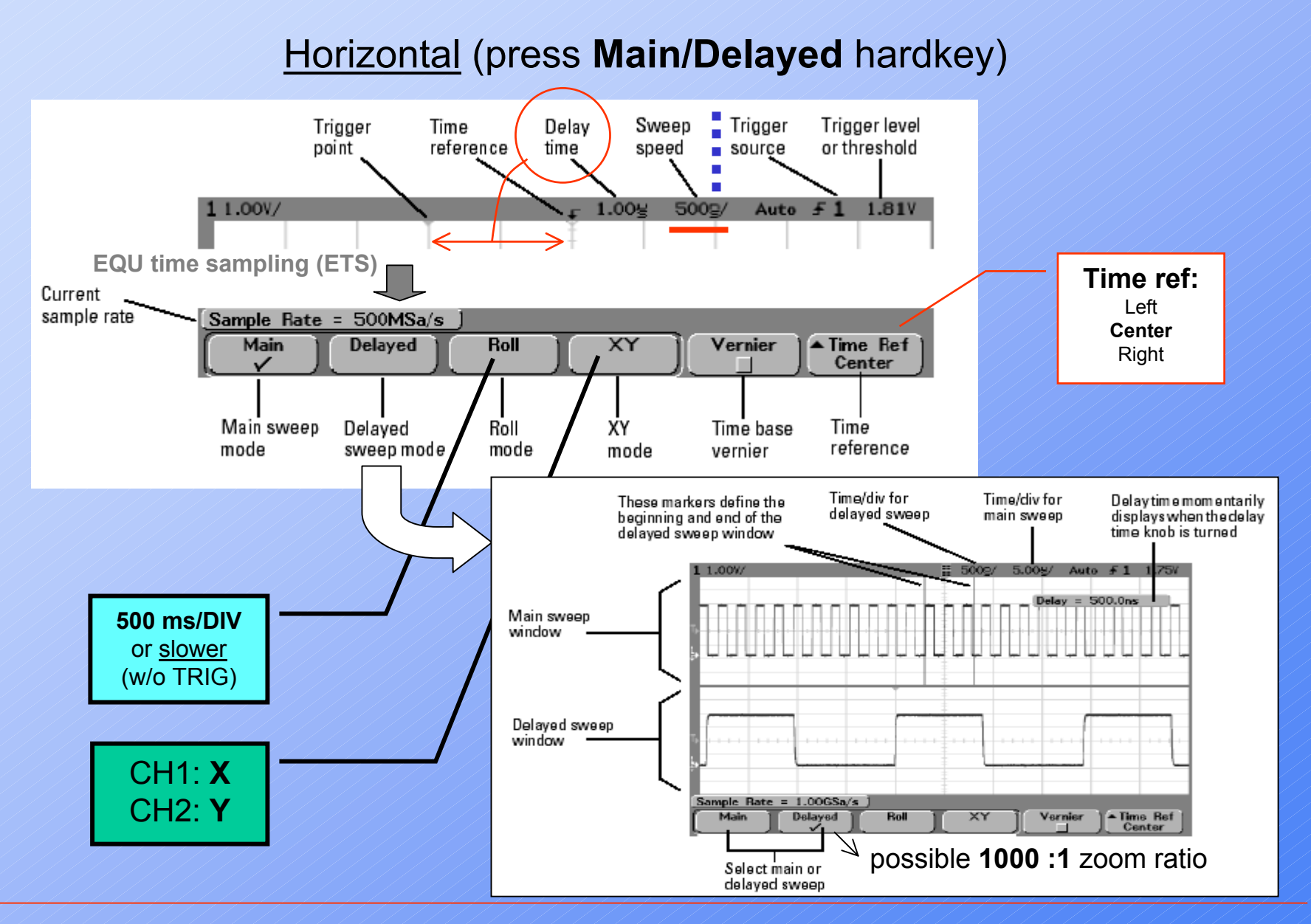

### (3) Waveform (press Acquire hardkey)

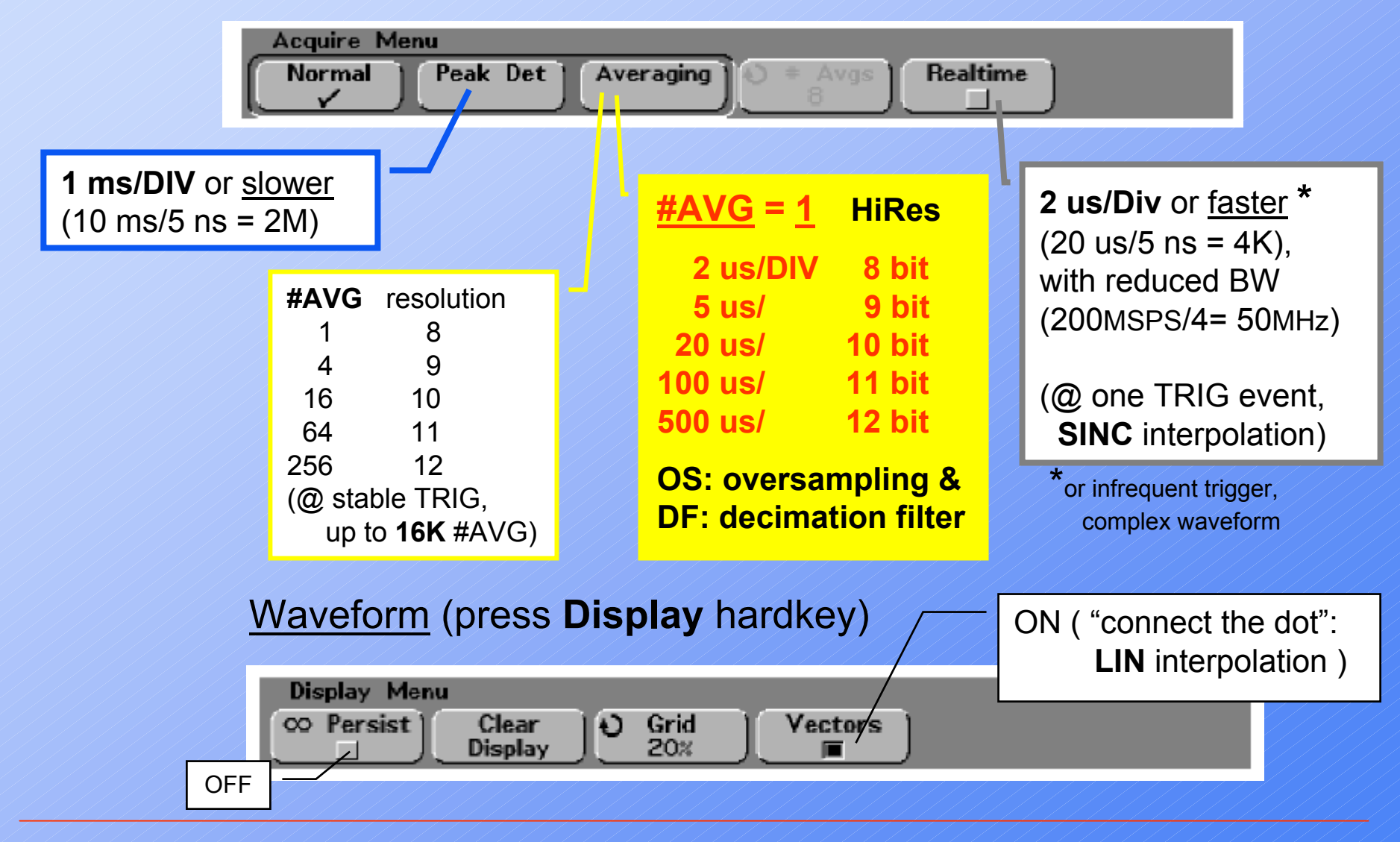

Equivalent-time sampling (ETS) vs. Real-time sampling (RTS) (Normal mode vs. Realtime mode: 2 us/DIV or <u>faster</u>)

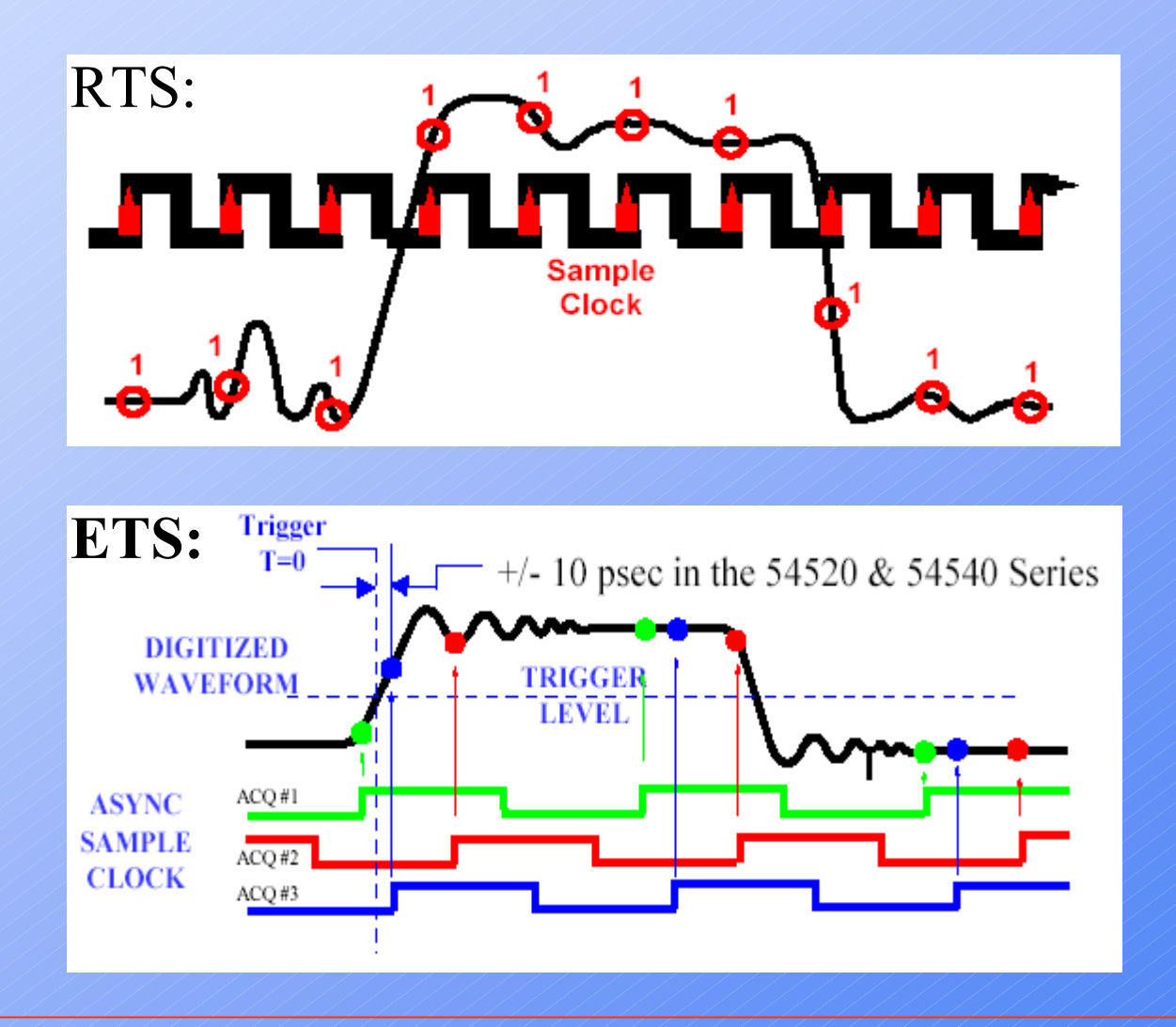

### #AVG: 8 (default number)

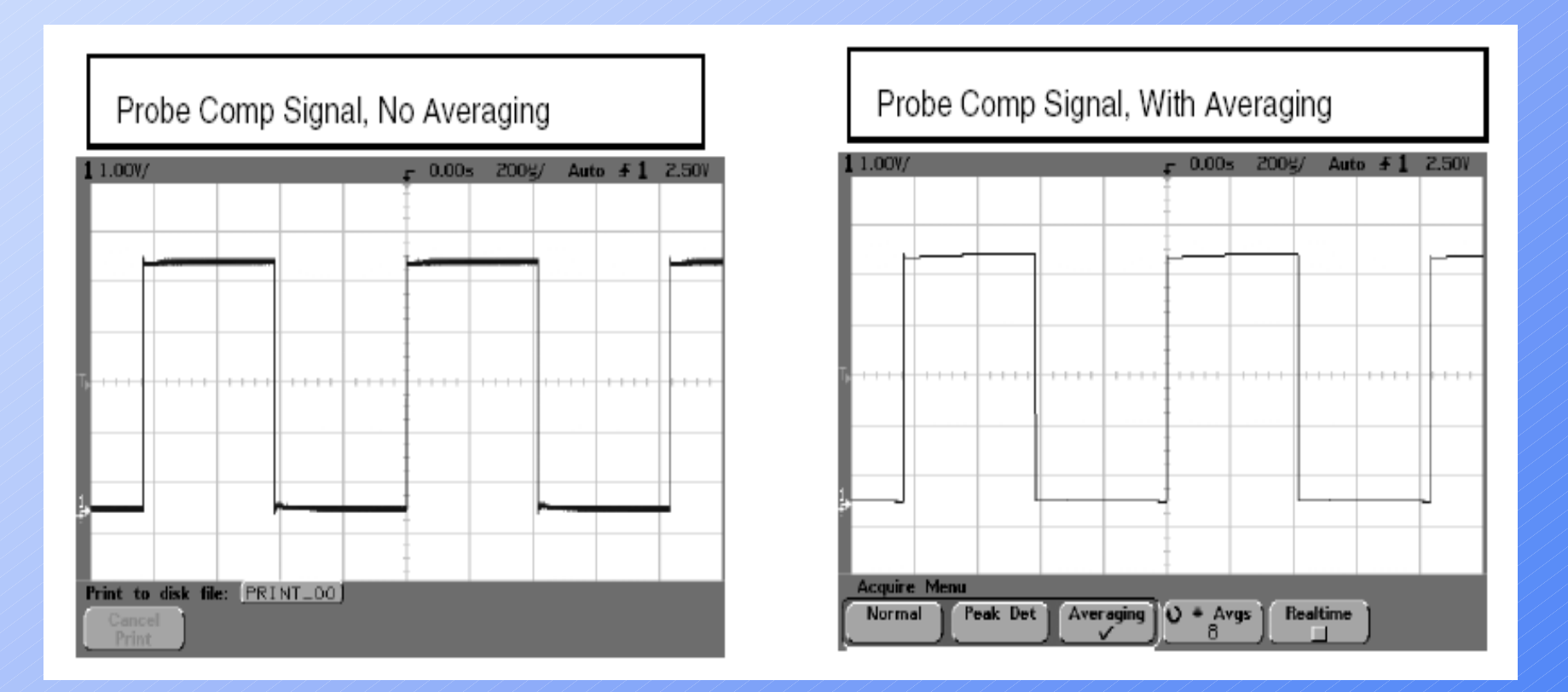

#AVG can be set from 1 to 16K in powers-of-2 increment

#### Vectors ON/OFF

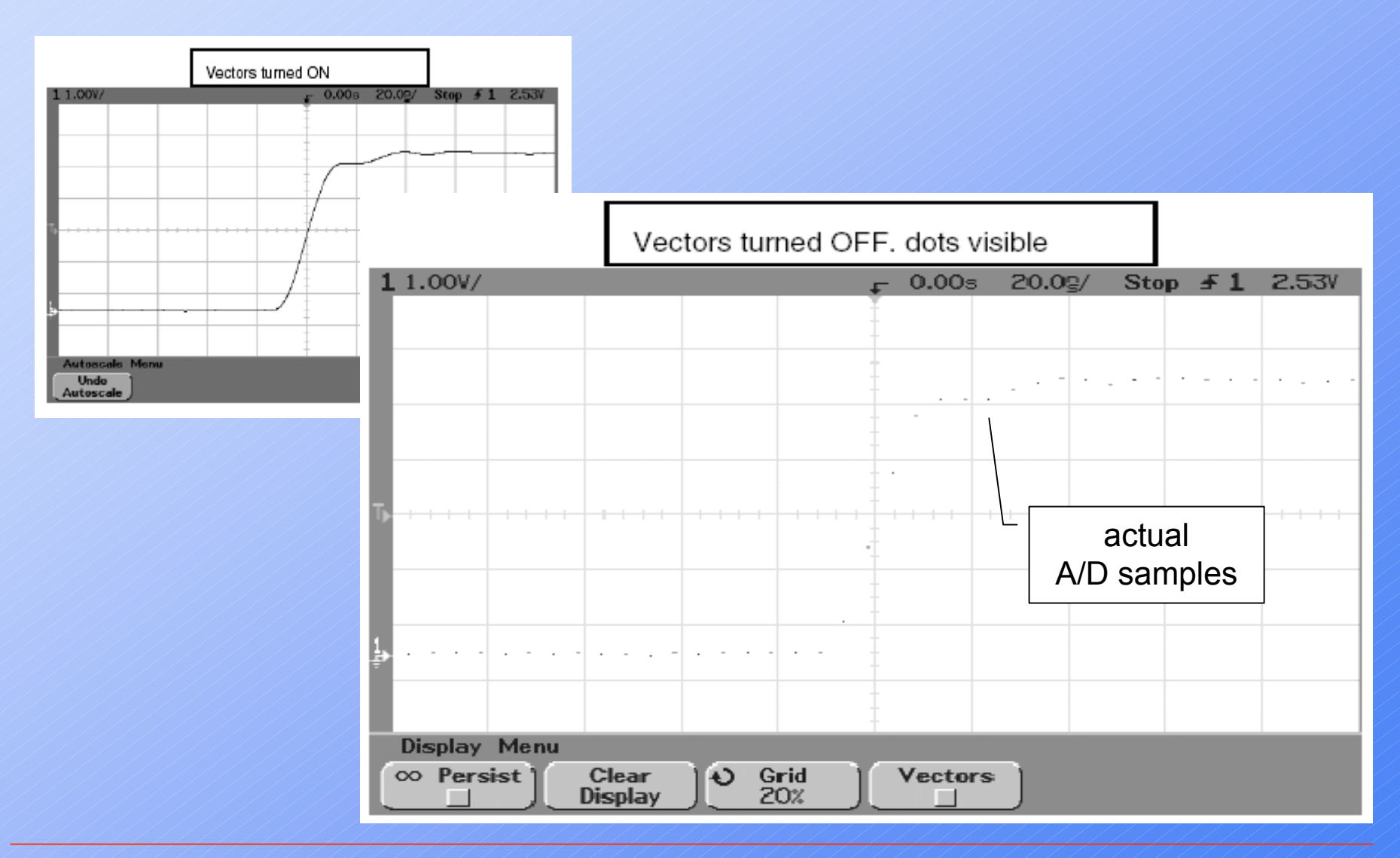

### (4) Run control: Run/Stop vs. Single hardkeys

#### Run/Stop versus Single

When the oscilloscope is running, the trigger processing or <u>update rate</u> is optimized over <u>memory depth</u>. When you press **Single**, memory depth and <u>sample rate</u> are maximized.

#### Single

For a single acquisition, all available memory is filled with each acquisition, regardless of sweep speed. To acquire data with the longest possible record length, press the **Single** key.

#### **Running : continuous acquisition (a "ping-pong" technique)**

When running, versus taking a single acquisition, the <u>memory is divided in half</u>. This allows the acquisition system to acquire one record while processing the previous acquisition, dramatically improving the number of waveforms per second processed by the oscilloscope. While running, maximizing the rate at which waveforms are drawn on the display provides the best picture of your input signal.

### To capture a single event (single-shot)

Pressing the **Single** key arms the trigger circuit and the **Single** key will be illuminated. When the trigger conditions are met, data appears on the display, representing the data points that the oscilloscope obtained with <u>one acquisition</u> and the **Run/Stop** key will be illuminated red. Pressing the **Single** key again re-arms the trigger circuit and erases the display.

#### **Operating Hints**

When Trigger Mode is set to Auto or AutoLvl (auto-single mode), each time **Single** is pressed the oscilloscope will wait for a valid trigger. If no trigger is found after about 40 ms, the oscilloscope will force a trigger, acquiring whatever signal is present. This is a handy mode to look for totally unknown situations.

When Trigger mode set to <u>Normal</u>, pressing **Single** will arm the trigger circuit and do a single acquisition when a valid trigger is seen.

You can use recalled traces to compare several single-shot events.

### MegaZoom deep memory technology

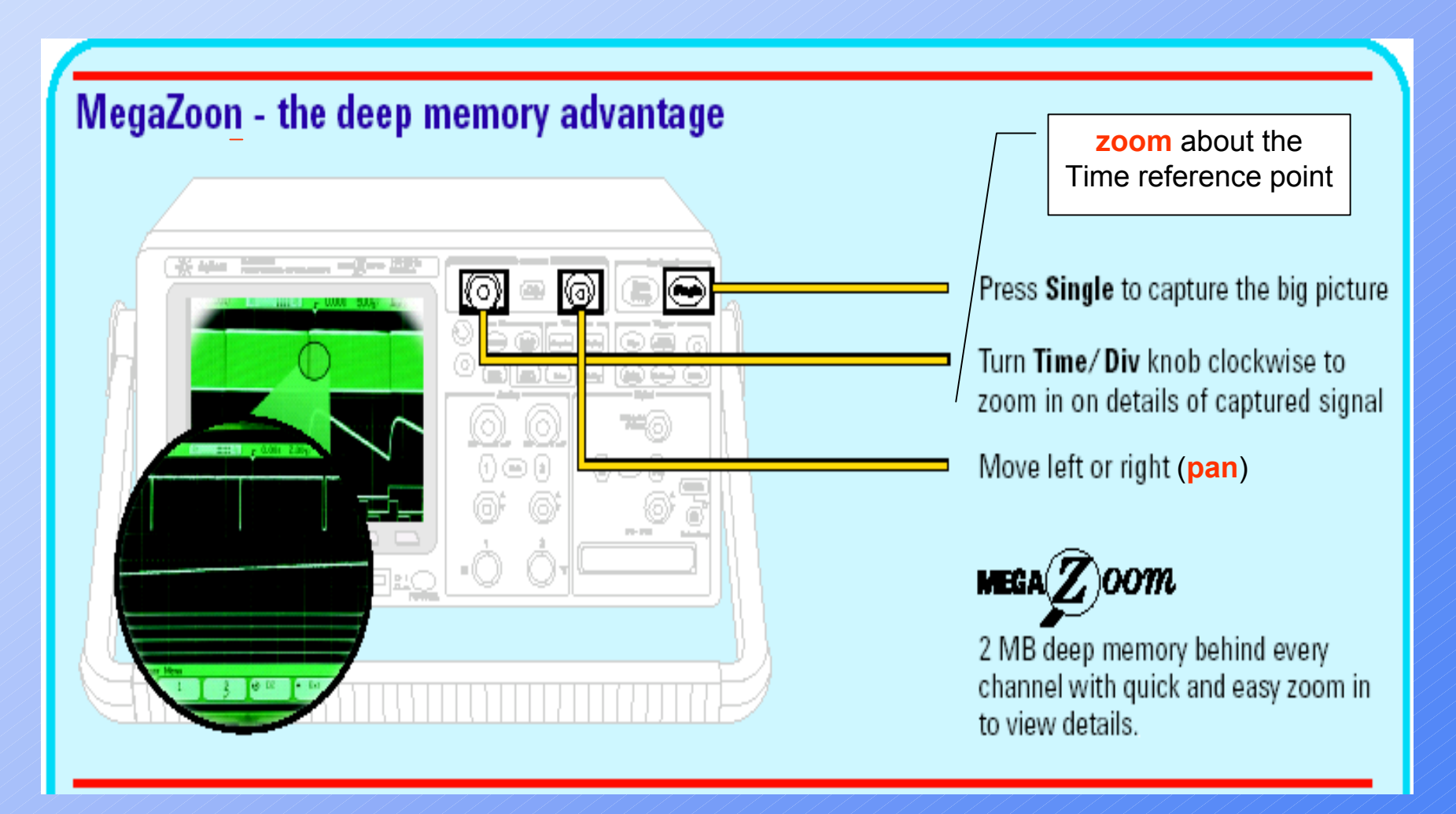

#### MegaZoom - How does it work?

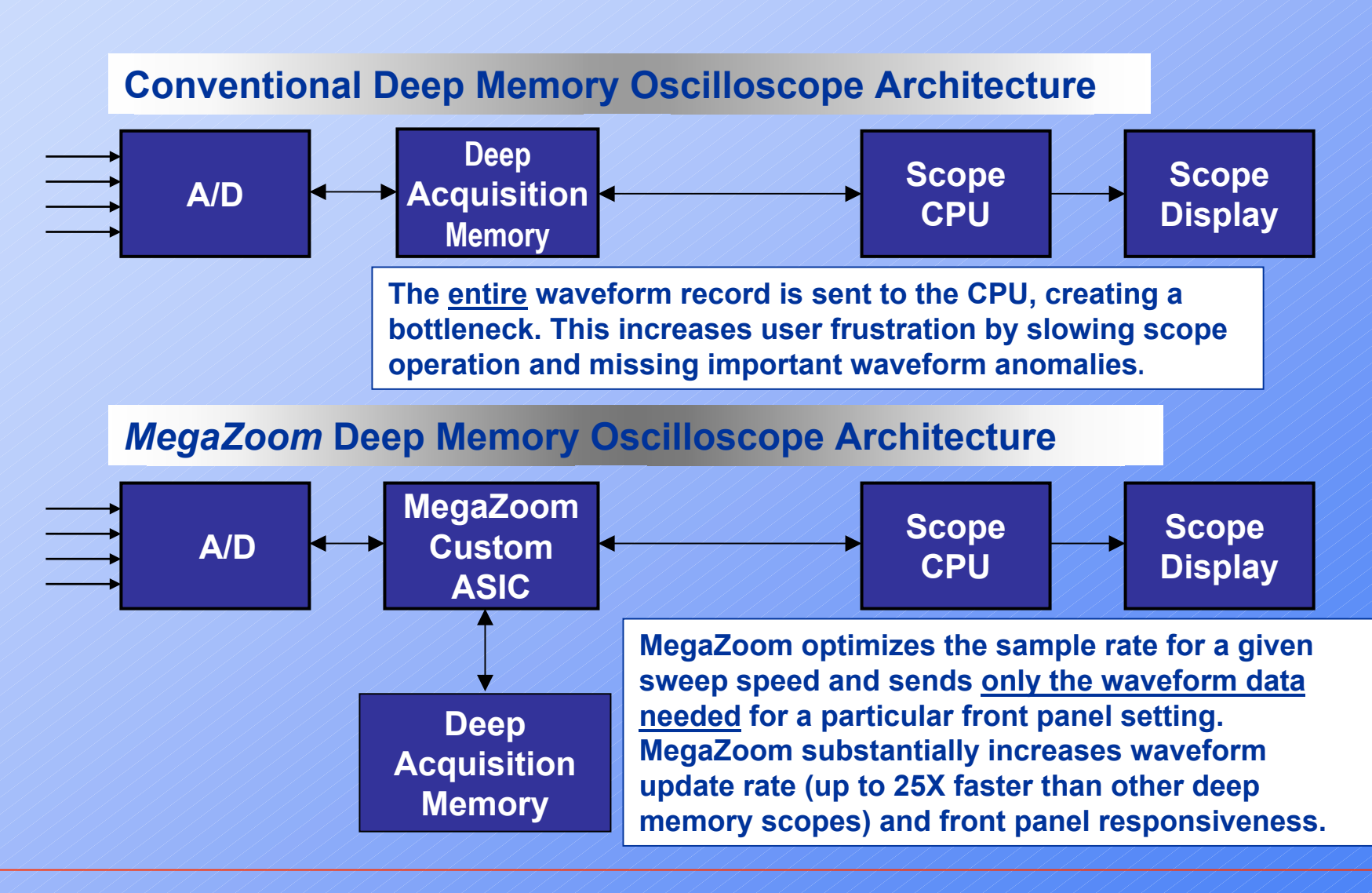

### **HiDef display**

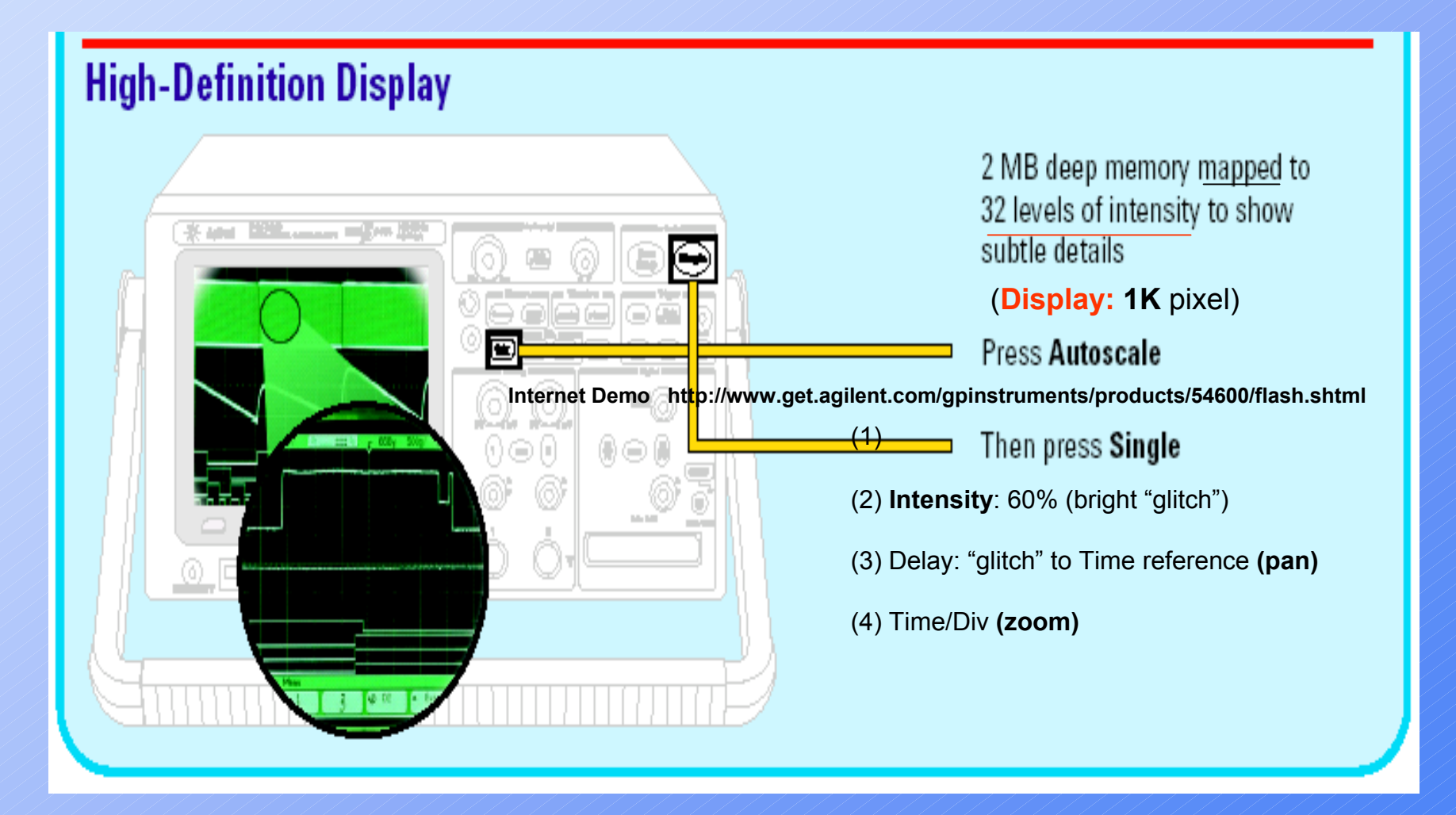

![](_page_23_Figure_0.jpeg)

Pan (move horizontally) and <u>zoom</u> (expand or compress horizontally) an acquired waveform:

The bright dot on the high-definition display is a distortion in 1 of the 1,500 pulses captured in this <u>single-shot</u> measurement.

Simply dial in for a closer look using MegaZoom <u>pan</u> and <u>zoom</u>, and you'll see the details that would have escaped other scopes, such as the distortion in this square wave.

This deep memory and display system is <u>not</u> a special mode; it is available on every measurement pass at full speed.

### (5) Trigger controls

![](_page_24_Figure_1.jpeg)

### Trigger types

![](_page_25_Figure_1.jpeg)

### Trigger (press Mode/Coupling hardkey)

![](_page_26_Figure_1.jpeg)

<u>Note</u>: with MegaZoom technology, you can press **Stop**, then **pan and zoom** through the data to find where it repeats. **Measure** this time using the cursors, then set **holdoff** to this number

### Trigger: press Edge hardkey

![](_page_27_Figure_1.jpeg)

#### Trigger: press Pulse Width hardkey

![](_page_28_Figure_1.jpeg)

### Trigger: press Pattern hardkey

![](_page_29_Figure_1.jpeg)

### (6) Measure (press Quick Meas hardkey)

| Making | Amplitude<br>Average<br>Base<br>Counter *                                                                                                    | ic Measurements (Vpp, frequency, etc.)<br>Overshoot X at Max Y<br>Peak-Peak X at Min Y<br>Period<br>Phase<br>Preshoot |            | <b>vo</b> happen automatically |  |                                                                                                    |        |
|--------|----------------------------------------------------------------------------------------------------|----------------------------------------------------------------------------------------------------|------------|--------------------------------|--|----------------------------------------------------------------------------------------------------|--------|
|        | Duty Cycle<br>Fall Time<br>Frequency<br>Maximum<br>Minimum<br>* built-in 5 o<br>to frequency                                                                                                    | Rise Time<br>RMS<br>Top<br>+ Width<br>- Width<br>digit reciproca                                                      | al counter |                                |  | Quick Measure:<br>Turn measurements On (lighted)<br>Turn on <b>Menu</b><br><b>Source:</b> Star Frequency Partial Posk-Posk<br>a spec meas: <b>X at Max Y</b> | )/ Off |
|        | Measurements made with <b>Quick Meas</b> may give incorrect results, particularly on noisy signals.<br>Look at the cursor lines to see if <i>you</i> agree that the cursor lines are showing what you want to measure. If your displayed signal is noisy for any reason, try using <b>Averaging</b> to clean it up. |                                                                                                    |            |                                |  |                                                                                                    |        |
|        | Note: measurements and math functions are performed on DISPLAYED data                                                                                                    |                                                                                                    |            |                                |  |                                                                                                    |        |

#### To measure voltage across R1 (R1 = 3K, R2 = 2K)

![](_page_31_Figure_1.jpeg)

### Measure (press Cursors hardkey)

![](_page_32_Figure_1.jpeg)

#### **Cursor measurements**

![](_page_33_Figure_1.jpeg)

### (7) Math functions (press Math hardkey)

![](_page_34_Figure_1.jpeg)

### 2K FFT (dBV vs. frequency)

Press the **Math** key, press the **FFT** softkey, then press the **Settings** softkey to display the FFT menu.

![](_page_35_Figure_2.jpeg)

Time domain vs. frequency domain ( $\Delta t$ .  $\Delta f = 1/N$ ; N = 2K)

![](_page_36_Figure_1.jpeg)

### Aliasing

![](_page_37_Figure_1.jpeg)

Note: turn OFF the time-domain display by pressing "1" hardkey twice

papay@hit.bme.hu

### Spectrum of Probe Comp signal (1.2 kHz square wave)

![](_page_38_Figure_1.jpeg)

#### AM signals

#### (the ability of the FFT to resolve two closely spaced frequencies)

![](_page_39_Figure_2.jpeg)

### (8) Saving and Recalling info

![](_page_40_Figure_1.jpeg)

### File (press Save/Recall hardkey)

Current oscilloscope **setup** and waveform **trace** to <u>internal memory</u> (**3** non-volatile ) or <u>floppy disk</u>

![](_page_41_Figure_2.jpeg)

### File (press Quick Print hardkey)

The first step: Print Config (i.e. Disk) and file Format (i.e. TIF)

With a floppy disk in the 3.5-inch disk drive under the display, press the **Quick Print** hardkey. The displayed waveform, including the measured values, will be written to a file on the floppy disk.

If it's the first waveform saved, the file will be called **PRINT\_00.TIF**.

You can see that the file was saved successfully by pressing the **Utility** hardkey, then the **Floppy** softkey, and then the **File:** softkey. A <u>list</u> of the file(s) saved will appear on the display, with the date and time they were written.

#### Note:

The Default Setup does **NOT** change the how waveforms are saved to a floppy disk. You should be sure to check that your oscilloscope file format for saving waveforms is **TIF**. This can be selected by using the **Utility** hardkey, then the **Print Confg** softkey followed by the **Format** softkey where **TIF** is selected.

Another graphic file **Format** choice is **BMP** (bitmap). While this is also easily imported into Word, it takes twice as long to write the file (e.g. **PRINT\_01.BMP**) to the diskette, and the file is <u>much bigger</u> (about 6 times bigger!). The last choice for file format is **CSV**; this is Comma-Separated Variable format. It is not a graphic file, but is suitable for importing into a spreadsheet program.

#### Press Utility hardkey vertical Expand about GND (or center), PLEASE DO NOT etc change (or delete) Utility Menu the language Print Confg Options Service Floppy Language 1/0 a list of the file(s) saved Print to disk file: PRINT\_02] Print to: Format Factors TIF image Disk Factors. Gray Scale Print to: Format Form Feed **TIF** image Disk Parallel (printer) **BPM** image Select the Factors softkey if you want **CSV** data the oscilloscope scale factors to be included on your print. If you print to a disk image file, the scale factors will be sent to a separate I/O Menu file named **PRINT nn.TXT**. XON DTR | Address If you print to a **CSV** file, the factors will Baud Controller 9600 **GPIB** be appended to the end of the file. Oscilloscope scale factors include: vertical, horizontal, trigger, acquisition, RS-232 GPIB Controller Handshake math, and display settings address Baud rate type